# 下載選課確認表流程

1. 進入學校首頁,點選【校園 Portal 入口】

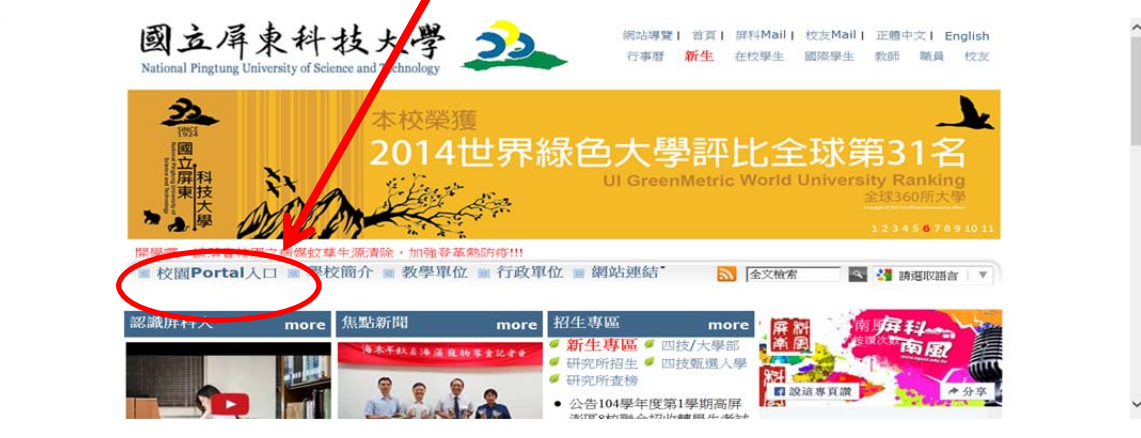

#### 2. 輸入同學的【帳號、密碼】

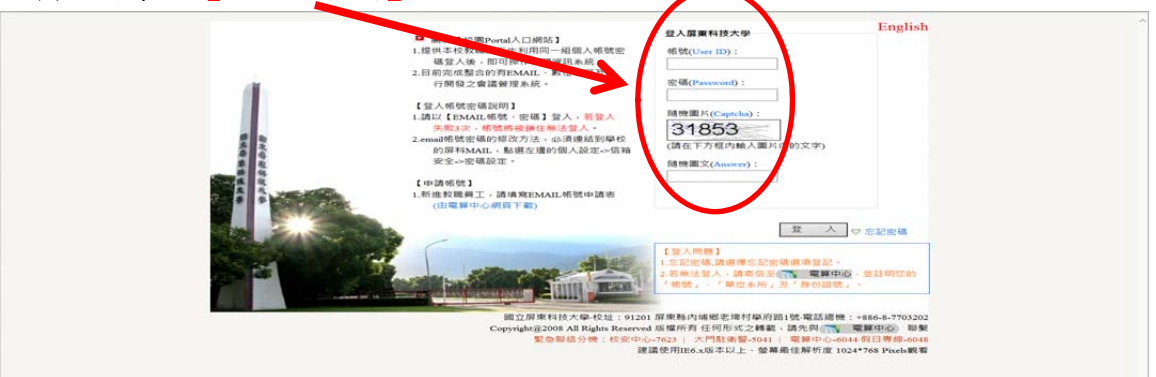

## 3. 點選「校務行政資訊系統」

| 我的信箱 👻                   | ▼ 校園搶先報               |       |            |  |  |  |
|--------------------------|-----------------------|-------|------------|--|--|--|
| 【收倍匣                     | 最新消息 所有活動 求才資訊 獎助學金   | 生活    | 社園活動       |  |  |  |
| 重要項目                     | 新制請假系統,快速又方便!依規定請假,   | 教務處課務 | 2015-09-10 |  |  |  |
| ■緊急事(聯絡電話                | ≫校園交通車自9月5日起開始運載公告    | 學務處生活 | 2015-09-04 |  |  |  |
| 學生需知                     | ≫104學年度第1學期新生申辦暨舊生補申  | 學務處   | 2015-07-23 |  |  |  |
| <b>新生學</b> 在客和容錄         | ≫ 農曆秋節將屆請同仁遵守公務員及教師廉政 | 學務處   | 2015-09-22 |  |  |  |
| ●校務行政系統                  | ≫103-2、104-1TA研習證書已印  | 教務處教學 | 2015-09-22 |  |  |  |
| ● 教務處法規                  | ≫ 誠徵:社區林業研究室-專任研究助理1名 | 森林系   | 2015-09-22 |  |  |  |
| ■教務章則(學生)                | ≫104-1通識教育講座-課程介紹注意   | 通識教育中 | 2015-09-22 |  |  |  |
| 學務(生活機能、住屋資訊、獎助學金等) 交通資訊 | ≫「從谷底到峰頂之心路歷程」分享講座    | 國際事務處 | 2015-09-22 |  |  |  |

4. 點選「學生」中的 學生校務行政資訊系統 【學籍、課表、成績、論文、...】

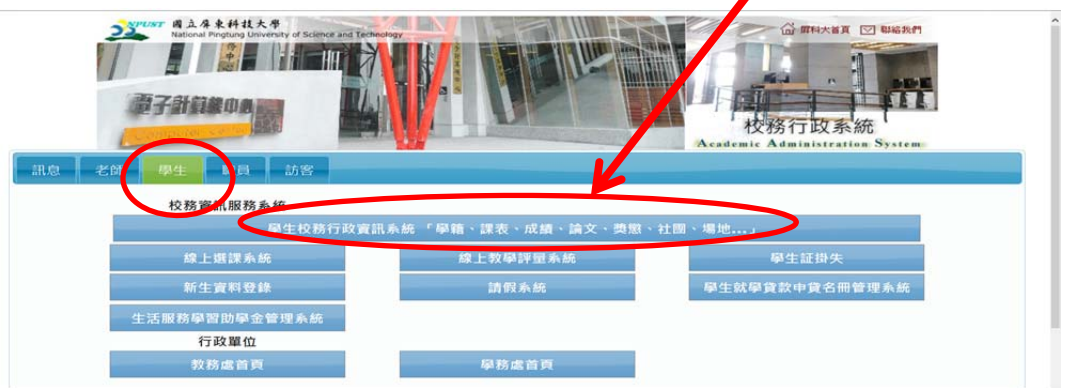

| 5. 請點選【成績認            | <b>吴表</b> 】                |                             |              |        |    |
|-----------------------|----------------------------|-----------------------------|--------------|--------|----|
| Nation                | 屏東科技大<br>hat Pingtung Univ | . 學<br>ersity of Science ar | d Technology |        |    |
| 學生那<br>Information Sy | 、務查<br>stem                | 1系統                         |              |        |    |
| 課程查詢 /                | 學籍資料 /                     | 成績課表 /                      | 操行獎懲 /       | 學務資訊 / | 登出 |

### 6. 點選【學生選課課程確認表】

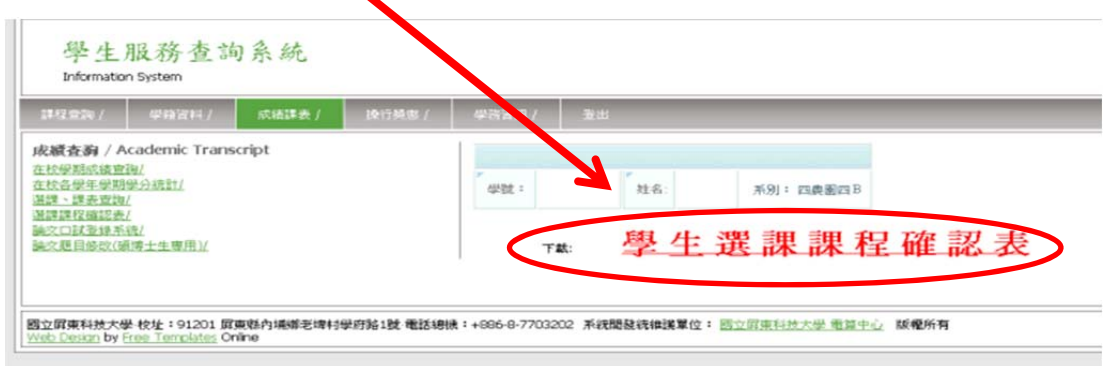

### 7. 點選連結,下載選課課程確認表(為pdf格式) 課表若有疑問<u>請於9/21(週四)前</u>,至教務處(課務組1號櫃檯)查詢更正。

|                                 |                                |                    |                  | ÷++           | E7            | T           | Ŧ           | H            | -L 68          |                      |        |
|---------------------------------|--------------------------------|--------------------|------------------|---------------|---------------|-------------|-------------|--------------|----------------|----------------------|--------|
|                                 |                                |                    | 些                | Ш.            | 肝             | 宋           | 个十          | 抆            | 入 学            |                      |        |
|                                 |                                |                    | 102点             | 是年度           | 第1            | 學期          | (日) 3       | <b>巽課課</b>   | 呈確認表           |                      |        |
| 說明:                             |                                |                    |                  |               |               |             |             |              |                | 製表日:2013/9/          | 14     |
| 1.請詳<br>2.依選<br>不得              | 細核對本表是否」<br>课辦法第十五條<br>以任何理由要求 | 正確無言<br>現定,<br>更改。 | 與,若有問題<br>本表若有問題 | [應於9/<br>[卻「通 | /27前,<br>創時未辦 | 親自搬         | 》帶本表<br>」,視 | 長至教務<br>同正確無 | 處課務組或<br>議,即以選 | 進修部教育組查詢<br>填資料為準,學生 | 更正。    |
| 条別年級:                           |                                |                    | 學號:              |               |               |             |             |              | 姓名:            |                      |        |
| 流水號                             | 上課系別                           |                    | 課程名稱             |               |               | 學分          | 必/選         | 上課時間         | 授課教師           | 授課地點                 |        |
| 3090                            | 四農園四B                          | 共同                 | 外語實務             |               |               |             | 0           | 必            | 7(X)           | 王鐘和                  |        |
| 3091                            | 四農園四B                          | 專業                 | 實務專題             |               |               | $\neg$      | 1           | 必            | 3(C),4(C)      | 王均琍                  | HO 104 |
| 3092                            | 四農園四B                          | 專業                 | 特藥用作物之利用         |               |               |             | 2           | 選            | 1(1),1(2)      | 賴宏亮                  | AG 102 |
| 3093                            | 四農園四B                          | 專業                 | 特藥用作物之利用實習       |               |               | $\neg$      | 1           | 選            | 1(3),1(4)      | 賴宏亮                  | AG 102 |
| 3100                            | 四農園四B                          | 專業                 | 作物育種學            |               |               |             | 3           | 必            | 4(3),5(3),5(4) | 林素汝,金石文,<br>陳幼光      | HO 110 |
| 3101                            | 四農園四B                          | 專業                 | 作物育種學實習          |               |               |             | 1           | 必            | 3(7),3(8)      | 金石文                  | HO 306 |
| 3103                            | 四農園四B                          | 專業                 | 專題討論             |               |               |             | 1           | 必            | 3(5),3(6)      | 金石文                  | HO 306 |
| 學分總數:9 共同科目學分:0<br>本學期最高修讀學分:28 |                                |                    |                  | 3             | 專業科<br>最低學    | 目學分:<br>分:9 | 9           | 學生簽章:        |                |                      |        |